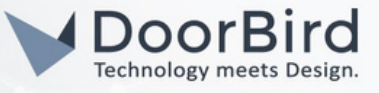

## SYSTEM REQUIREMENTS

- DoorBird IP Video Door Station D10x/D11x/D21x Series.
- Synology Network Video Recorder (NVR) or Network Attached Storage (NAS).

#### ADDITIONAL INFORMATION

The following guide will take you through the steps of setting up a DoorBird IP Video Door Station in connection with a Synology Network Video Recorder (NVR) or Network-Attached Storage, referred to simply as "Synology device" throughout this manual. Please make sure that the Synology device receives an IP address and is connected to your network.

Please also make sure that your DoorBird IP Video Door Station is online, using this service : https://www.doorbird.com/checkonline

The local IP address of your DoorBird is available from the same page.

# 1. SETTING UP THE EXTERNAL VIDEO SERVICE (NVR)

For the DoorBird IP Video Door Station to be properly recognized by the Synology device, the "NVR" setting of the DoorBird IP Video Door Station must be activated.

- 1.1 Open the DoorBird App and log into the administration area under "Settings →Administration" using the administrator username and password credentials from the "DIGITAL PASSPORT" document that was shipped with your DoorBird IP Video Door Station.
- 1.2 Find the "External video service (NVR) toggle under "DOORBIRD CONNECT" from the main menu and enable it. Additionally, there is another option, NVR Substream --> you can select MPEG/H.264 or Off Substream.

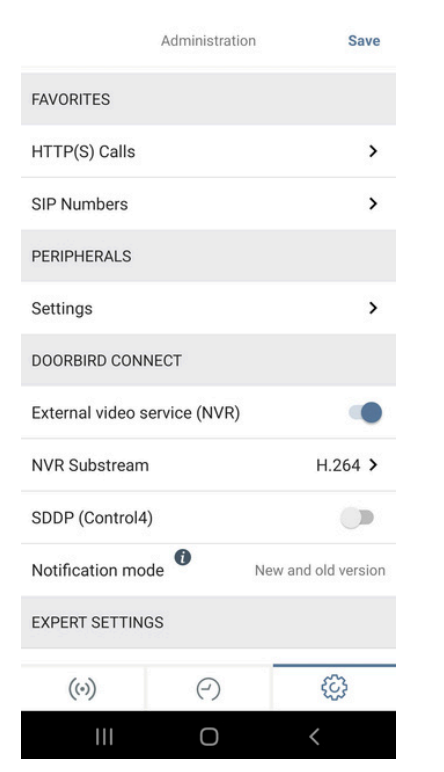

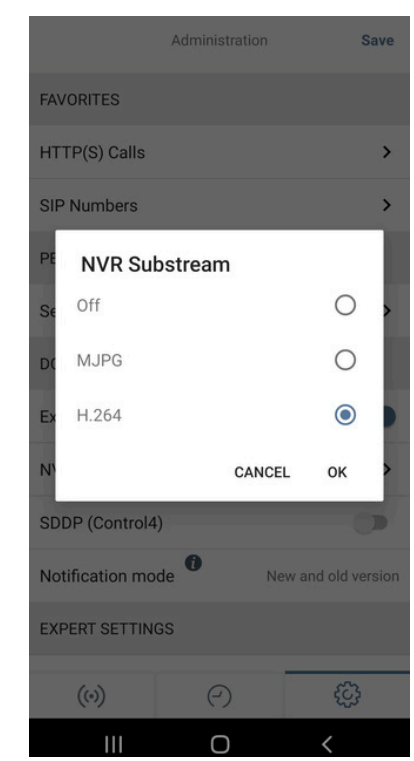

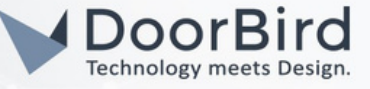

## 2. SETTING UP THE SYNOLOGY DEVICE

2.1 Open the Synology web interface by entering the IP address of the Synology device in your browser and enter the "Surveillance Station".

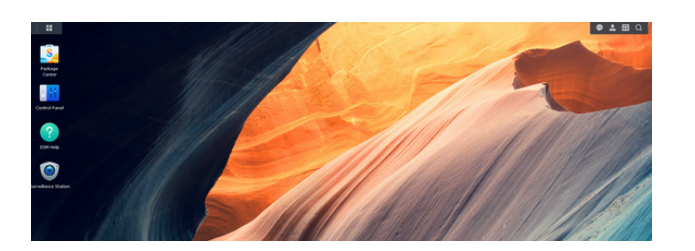

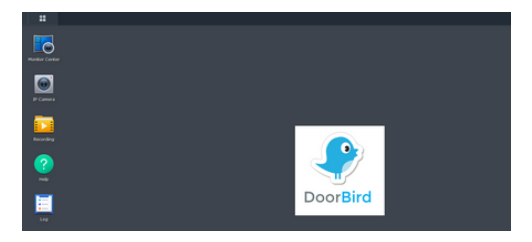

2.2 On the main screen of the "Surveillance Station", click on "IP Camera".

2.3 Click "Add" to add a new device. Enter the Camera details (Camera Address = DoorBird IP Address).

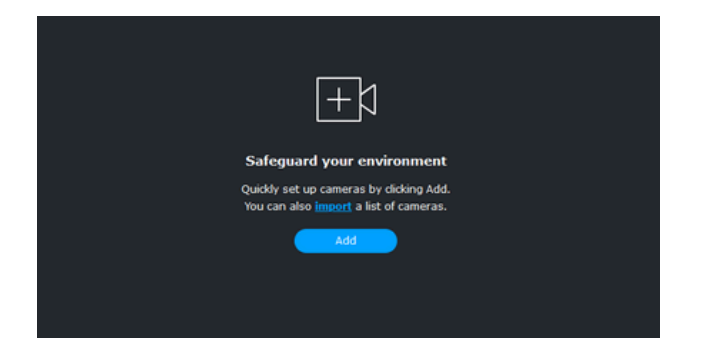

| Add Manually    |                | х |
|-----------------|----------------|---|
| Add Camera      |                |   |
| ∧ Camera 1      |                |   |
| Name:           | Keypad         |   |
| Brand:          | [ONVIF]        |   |
| Model:          | Streaming only |   |
| Camera address: | 10.0.0.0       |   |
| Port:           | 80             |   |
|                 |                |   |

#### 2.4 Click Next, then Click Authenticate.

| Set up can   | nera infor | mation   |                  |             |              |                       |         |
|--------------|------------|----------|------------------|-------------|--------------|-----------------------|---------|
| Authenticate | Batch R    | ename Cł | nange Storage    |             |              | Q Search              |         |
| Snapshot     | Brand      | Model    | Camera Address   | Camera Name | Storage      | Status                |         |
|              | ONVIF      | Streami  | 10. R.R.R. 8: 80 | Keypad      | surveillance | • <u>Authenticate</u> |         |
|              |            |          |                  |             |              |                       |         |
|              |            |          |                  |             |              |                       |         |
|              |            |          |                  |             |              |                       |         |
|              |            |          |                  |             |              |                       |         |
|              |            |          |                  |             |              |                       |         |
|              |            |          |                  |             |              |                       |         |
|              |            |          |                  |             |              |                       | 1 items |

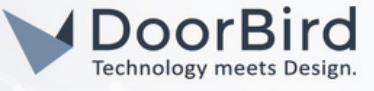

2.5 Add username and password of the DoorBird App (as in the digital passport).

| Add Camera Wiza   Enter credentials   Username:   abcdefgh   Password:   Port:   80     Authenticate   Snapshot   Select cameras   Camera Name   Brand   Model   Camera Addr   HTTPS   Status                                                                                                    | Add Camera Wiza   Set up cam   Set up cam   Password:   Port:   80   Port:   80   Snapshot   Camera Name   Brand   Model   Camera Addr   HTTPS   Status   Camera Name   Brand   Model   Camera Addr   HTTPS   Status                                                                                                    | 1               | Authenticate      |          |                         |                               |               | ×      |  |
|----------------------------------------------------------------------------------------------------|----------------------------------------------------------------------------------------------------|-----------------|-------------------|----------|-------------------------|-------------------------------|---------------|--------|--|
| Add Camera Wiza<br>Set up cam<br>Password:<br>Port: 80<br>Authenticate<br>Snapshot<br>Camera Name Brand Model Camera Addr HTTPS Status<br>Keypad ONVIF Streaming only 10.0.00580 10 Not Supported ? te                                                                                                    | Add Camera Wizat   Set up cam   Password:   Port:   B0   Authenticatet   Snapshot   Snapshot   Camera Name   Brand   Model   Camera Addr   HTTPS   Status   Keypad   ONVIF   Streaming only   10.0.0.050   10   Not Supported                                                                                                    |                 | Enter credentials |          |                         |                               |               |        |  |
| Password:       ••••••••       •••••••       •••••••       •••••••       •••••••       •••••••       •••••••       •••••••       •••••••       •••••••       •••••••       •••••••       •••••••       •••••••       •••••••       •••••••       •••••••       •••••••       •••••••       •••••••       •••••••       •••••••       •••••••       •••••••       •••••••       •••••••       ••••••••       ••••••••       ••••••••       ••••••••       ••••••••       •••••••••       ••••••••••       ••••••••••••••       •••••••••••••••••••••••••••••••••••• | Password: ••••••••   Port: 80   Authenticate   Snapshot   Scamera Name   Brand   Model   Camera Addr   HTTPS   Status   Status   Keypad   ONVIF   Streaming only   10.0.0.080 30   Not Supported                                                                                                    | Add Camera Wiza | Username:         | abcdefgh |                         |                               |               |        |  |
| Port:     80       Authenticate     Select cameras       Snapshot     Select cameras       Camera Name     Brand     Model     Camera Addr     HTTPS     Status       Camera Name     Brand     Model     Camera Addr     HTTPS     Status       Camera Name     Brand     Model     Camera Addr     HTTPS     Status                                                                                                    | Port:     80       Authenticate     Select cameras       Snapshot     Select cameras       Image: Comera Name     Brand     Model     Camera Addr     HTTPS     Status       Image: Comera Name     Brand     Model     Camera Addr     HTTPS     Status       Image: Comera Name     Brand     Model     Camera Addr     HTTPS     Status       Image: Comera Name     ONVIF     Streaming only     10.0.0.0280     30     Not Supported     ? | Set up cam      | Password:         | ••••••   |                         |                               |               |        |  |
| Snapshot Select camera's Early Model Camera Addr HTTPS Status                                                                                                    | Snapshot     Select camera's     :       Image: Camera Name     Brand     Model     Camera Addr     HTTPS     Status       Image: Camera Name     Brand     ONVIF     Streaming only     10.0.0.0:80     10     Not Supported     ?                                                                                                    | Authenticate I  | Port:             | 80       |                         |                               |               |        |  |
| Camera Name Brand Model Camera Addr HTTPS Status                                                                                                    | Camera Name Brand Model Camera Addr HTTPS Status<br>Keypad ONVIF Streaming only 10.0.0.080 30 Not Supported ?                                                                                                    | Snapshot        | Select Califeras  |          |                         |                               |               |        |  |
|                                                                                                    |                                                                                                    |                 | Camera Name       | Brand    | Model<br>Streaming only | Camera Addr<br>10.0.0.0:80 30 | Not Supported | Status |  |

2.6 After sucessfull authentication, a green tick will be visible. Click Next, click Complete Setup.

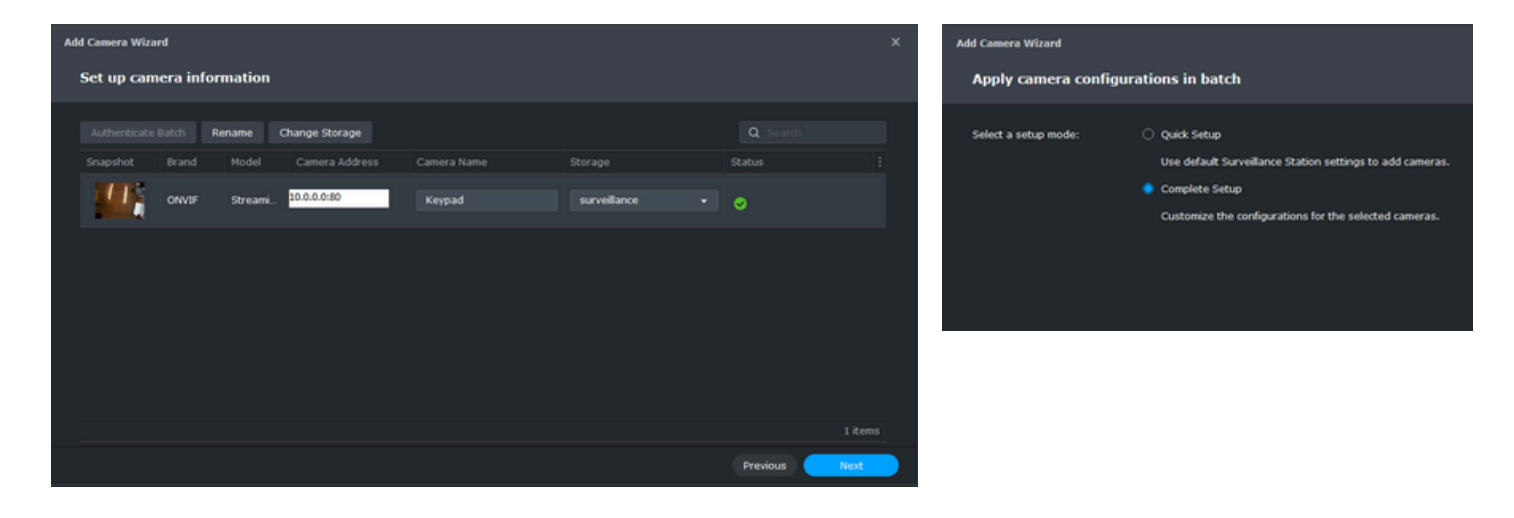

2.7 You can edit Video Settings as per requirements, click Next.

| Add Camera Wizard<br>Apply camera con                                                                | figurations in batch - Video Settings |   |          | ×   |
|----------------------------------------------------------------------------------------------------|---------------------------------------|---|----------|-----|
| Video format<br>Audio format                                                                         | H.264<br>(Same with camera setting)   |   |          |     |
| <ul> <li>Stream Profile ()</li> <li>High quality</li> <li>Balanced</li> <li>Low bandwidth</li> </ul> | Stream 1<br>Stream 1<br>Stream 1      |   |          |     |
|                                                                                                    | 1290x720                              |   |          |     |
| Bitrate control<br>Image quality                                                                     | variable<br>5 (Highest)               | • |          |     |
|                                                                                                    |                                       |   | Previous | Nex |

| ∧ Recording                               |                      |  |
|-------------------------------------------|----------------------|--|
| Pre-recording time before an event (sec.) |                      |  |
| Post-recording time after an event (sec.) |                      |  |
| 💋 Keep the files within (days)            |                      |  |
| Limit the archive folder up to (GB)       |                      |  |
| <ul> <li>Time Synchronization</li> </ul>  |                      |  |
| Network time server                       | Surveillance Station |  |
| ^ Motion Detection                        |                      |  |
| Detection algorithm source                | By camera            |  |

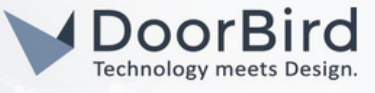

2.8 You can schedule for the Recordings (If you want to record continuously or to record motion detection), Click Next.

Note: Customize 1 and Customize 2 Surveillance Station will only record video when there is a customized event detected. You can select Motion Detection, Digital Input, Audio Detection, Tampering Detection, PIR Motion Detection, and ACAP from the drop-down menu if your camera supports such functions.

| Add Cam        | iera | W   | liza | rd  |     |    |     |    |    |      |     |      |     |      |    |   |     |    |    |    |    |    |      |     |     |      |     |  |  |
|----------------|------|-----|------|-----|-----|----|-----|----|----|------|-----|------|-----|------|----|---|-----|----|----|----|----|----|------|-----|-----|------|-----|--|--|
| Арр            | ly   | са  | m    | era | a c | оп | ıfi | gu | ra | itic | ons | s iı | n I | ba   | tc | h | - 5 | sc | he | du | le | S  | eti  | tin | igs | 5    |     |  |  |
|                |      |     |      |     |     |    |     |    |    |      |     |      |     |      |    |   |     |    |    |    |    |    |      |     |     |      |     |  |  |
| Sch            | ned  | ule |      |     |     |    |     |    |    |      |     |      |     |      |    |   |     |    |    |    |    |    |      |     |     |      |     |  |  |
|                | ele  | te  |      |     |     |    |     |    |    |      | Co  | ntir | nuc | ous  |    |   |     |    |    |    |    | Mk | otic | n t | bet | ecti | ion |  |  |
| <mark> </mark> | ust  | om  | ize  |     |     |    |     |    |    |      | Cu  | sto  | mia | ze i | 2  |   |     |    |    |    |    |    |      |     |     |      |     |  |  |
|                |      |     |      |     |     |    |     |    |    |      |     |      |     |      |    |   |     |    |    |    |    |    |      |     |     |      |     |  |  |
|                |      |     | Π    |     |     | Π  | Ι   |    |    |      |     |      |     |      |    |   |     |    |    |    |    |    |      |     |     |      |     |  |  |
|                |      |     |      |     |     |    |     |    |    |      |     |      |     |      |    |   |     |    |    |    |    |    |      |     |     |      |     |  |  |
|                |      |     |      |     |     |    |     |    |    |      |     |      |     |      |    |   |     |    |    |    |    |    |      |     |     |      |     |  |  |
| Wed            |      |     |      |     |     |    |     |    |    |      |     |      |     |      |    |   |     |    |    |    |    |    |      |     |     |      |     |  |  |
|                |      |     |      |     |     |    |     |    |    |      |     |      |     |      |    |   |     |    |    |    |    |    |      |     |     |      |     |  |  |
|                |      |     |      |     |     |    |     |    |    |      |     |      |     |      |    |   |     |    |    |    |    |    |      |     |     |      |     |  |  |
|                |      |     |      |     |     |    |     |    |    |      |     |      |     |      |    |   |     |    |    |    |    |    |      |     |     |      |     |  |  |

Note: If you want to schedule for any event-based recording, please don't select for schedule.

2.9 Click Done.

| l Camera Wizard                                                                                    |                                                                                            | × |
|----------------------------------------------------------------------------------------------------|--------------------------------------------------------------------------------------------|---|
| Summary                                                                                            |                                                                                            |   |
| The cameras will be added using the following configurations. If certa<br>closest options instead. | in settings cannot be applied due to camera differences, Surveillance Station will try the |   |
|                                                                                                    |                                                                                            |   |
| ∧ Cameras                                                                                          |                                                                                            |   |
| Authenticated                                                                                      | 1 cameras                                                                                  |   |
| Unauthenticated                                                                                    | 0 cameras                                                                                  |   |
| Used licenses                                                                                      |                                                                                            |   |
| Available licenses                                                                                 |                                                                                            |   |
| ↑ Video Settings                                                                                   |                                                                                            |   |
| Video format                                                                                       | H.264                                                                                      |   |
| Audio format                                                                                       | (Same with camera setting)                                                                 |   |
| Stream Profile - High quality                                                                      | Stream 1                                                                                   |   |
| Stream Profile - Balanced                                                                          | Stream 1                                                                                   |   |
| Stream Profile - Low bandwidth                                                                     | Stream 1                                                                                   |   |
|                                                                                                    | Previous Done                                                                              |   |

2.10 Click on IP Camera then Click Edit.

Click on "Load Capability" to make sure the DoorBird IP Video Door Station is discovered correctly. If all values were entered correctly, a green check mark should appear. If not, please make sure you entered all values correctly and try again.

Click on "Test Connection" to test the video stream of the DoorBird IP Video Door Station. If everything is set up correctly, a green check mark should appear. If not, please make sure your DoorBird IP Video Door Station is active and set up correctly.

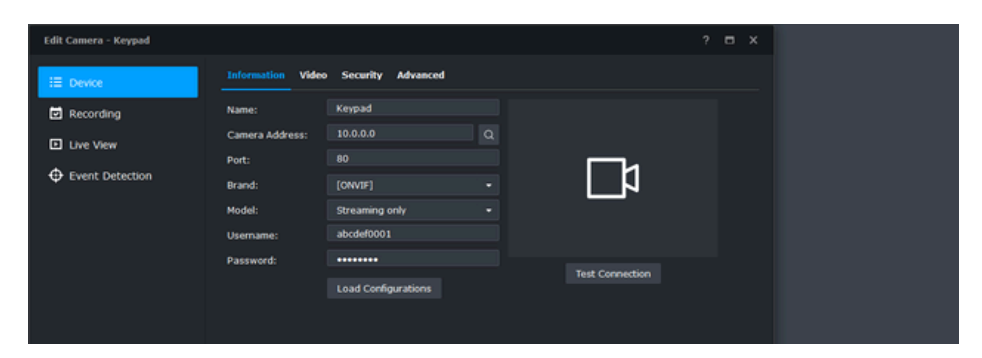

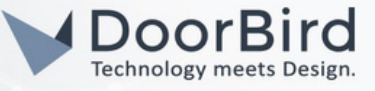

### 3. SETTING UP EVENT-BASED RECORDING IN THE SYNOLOGY NVR

Note: For security reasons, it is advised to activate HTTPS in your Synology NVR to allow for encrypted communications between your Synology NVR and your DoorBird IP Video Door Station. Please refer to the manual of your Synology NVR for instructions on how to activate HTTPS.

3.1 From the main menu, select "Action Rule".

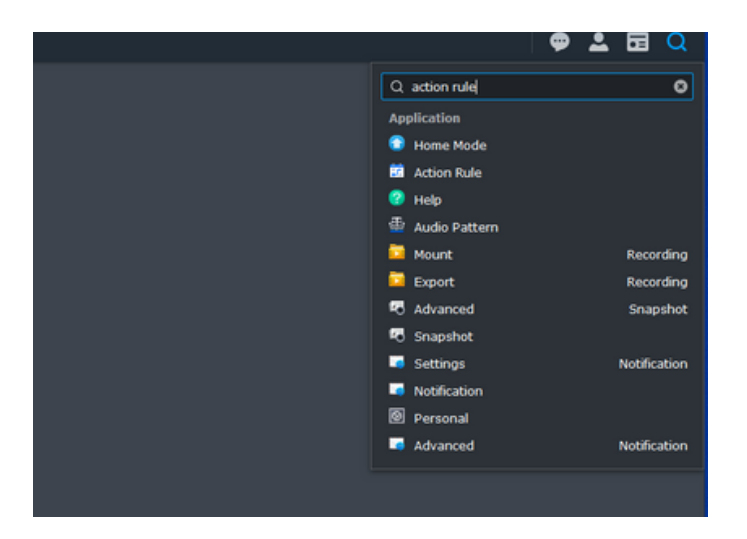

| 📴 Action Rule |                                                                                        |
|---------------|----------------------------------------------------------------------------------------|
| ⊞ List        | Add Delete Edit Enable -                                                               |
| History       | Add Action Rule Wizard<br>Information                                                  |
|               | Name:     Doorbell       Rule type:     Triggered       Action type:     Interruptible |

3.3 Select External device and External event 1. Click on "Get Command". Please make a note of generated command for upcoming settings.

| Action Rule | Add Action Rule Wizard                                         |                                                                                                    |                                        |         |   |  |
|-------------|----------------------------------------------------------------|----------------------------------------------------------------------------------------------------|----------------------------------------|---------|---|--|
| X Advanced  | Add Delete                                                     |                                                                                                    |                                        |         |   |  |
|             | Logical operator:<br>Interval (seconds):                       |                                                                                                    |                                        |         |   |  |
|             | Event source:<br>Event<br>Trigger type:                        | External device<br>External event 1<br>One time                                                                          |                                        |         |   |  |
|             |                                                                | Get Command                                                                                                    | Previous                               | Next    | • |  |
|             | Command of E                                                   | xternal Event - External event 1                                                                                         |                                        |         |   |  |
|             | https://10.4.<br>/entry.cgi?api<br>version = 18<br>password="{ | 1.223:5001/webapi<br>=SYNO.SurveillanceStation.ExternalEvent&m<br>entId=1&eventName="This is external ever<br>password}" | ethod="Trigger"&<br>ht1"&account="{acc | ount)"& |   |  |
|             | *eventNam                                                      | e is an optional parameter.                                                                                              |                                        | Close   |   |  |
|             |                                                                |                                                                                                    |                                        |         |   |  |

All companies, logos and product names are registered trademarks of the respective companies. Errors and omissions excepted - Last Update 10/2024 - Copyright © 2024 - ASSA ABLOY - www.doorbird.com

3.2 Click "Add" to add a new action rule. Enter an appropriate name for the type of event e.g., "Doorbell".

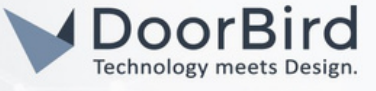

3.4 Select the action device as your camera device, then action you want to assign for that event e.g., take snapshots (snapshots are visible in snapshots application), start action rule recording (recordings are visible in recordings application).

| ule Wizard        |                                                                        | ×                                                                                                |                                                                                                    |
|-------------------|------------------------------------------------------------------------|--------------------------------------------------------------------------------------------------|----------------------------------------------------------------------------------------------------|
|                   |                                                                        |                                                                                                  |                                                                                                    |
|                   |                                                                        |                                                                                                  |                                                                                                    |
|                   |                                                                        |                                                                                                  |                                                                                                    |
| on 1              |                                                                        |                                                                                                  |                                                                                                    |
| vice: Camera      |                                                                        | -                                                                                                |                                                                                                    |
| Keypad            |                                                                        | •                                                                                                |                                                                                                    |
| Start action rule | recording                                                              | •                                                                                                |                                                                                                    |
| 10                | Second(s)                                                              | -                                                                                                |                                                                                                    |
|                   |                                                                        |                                                                                                  |                                                                                                    |
|                   |                                                                        |                                                                                                  |                                                                                                    |
|                   |                                                                        |                                                                                                  |                                                                                                    |
|                   | Drovio                                                                 | Novt                                                                                             |                                                                                                    |
|                   | Previou                                                                | us Next                                                                                          |                                                                                                    |
|                   | Delete<br>on 1<br>vice:<br>Camera<br>Keypad<br>Start action rule<br>10 | Delete<br>n 1<br>vice: Camera<br>Keypad<br>Start action rule recording<br>10 Second(s)<br>Previo | Delete   on 1   vice:   Camera   Keypad   Start action rule recording   Start action rule recording   10   Second(s) |

3.5 Schedule as per requirements, then apply.

|            | Add Action Rule Wizard                                        | × |
|------------|---------------------------------------------------------------|---|
| ⊞ List     | Schedule                                                      |   |
| i History  |                                                               |   |
| 🗙 Advanced | Delete Active                                                 |   |
|            | 0 1 2 3 4 5 6 7 8 9 10 11 12 13 14 15 16 17 18 19 20 21 22 23 |   |
|            | Sun Sun                                                       |   |
|            | Mon Mon                                                       |   |
|            |                                                               |   |
|            | Wed                                                           |   |
|            |                                                               |   |
|            |                                                               |   |
|            | Sat Sat                                                       |   |
|            |                                                               |   |
|            |                                                               |   |
|            |                                                               |   |
|            |                                                               |   |
|            | Previous Done                                                 |   |

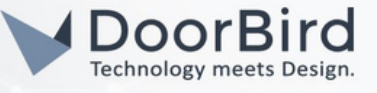

## 4. MODDIFY HOME MODE SCHEDULE SETTINGS ACCORDING TO YOUR RECORDING TYPE

4.1 Open the Home mode icon from the main search bar (Similar to 3.1).

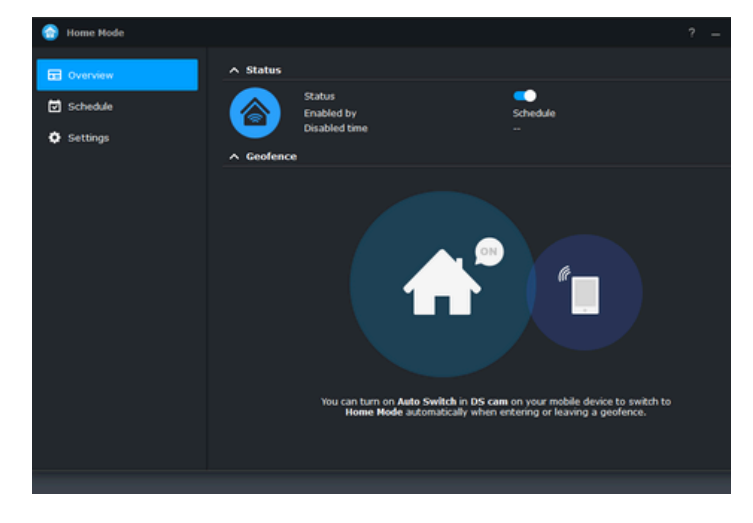

4.3 Please leave Recording empty because recording is enabled for event action in the step 3.5.

| 😚 Home Mode |            |      |              |                |                                 | ? = 🗆 X |  |
|-------------|------------|------|--------------|----------------|---------------------------------|---------|--|
| Overview    | General    |      | Notification | Stream Profile | Action Rule                     |         |  |
| Schedule    | Delete     |      | Con          | tinuous        | Motion Detection                |         |  |
| Settings    | Custon     |      |              |                |                                 |         |  |
|             | ⊿ 0<br>Sun | 1234 | 5 6 7 8      | 9 10 11 12 13  | 3 14 15 16 17 18 19 20 21 22 23 |         |  |
|             | Mon<br>Tue |      |              |                |                                 |         |  |
|             | Wed        |      |              |                |                                 |         |  |
|             | Fri        |      |              |                |                                 |         |  |
|             | Sat        |      |              |                |                                 |         |  |
|             |            |      |              |                |                                 |         |  |
|             |            |      |              |                |                                 |         |  |
|             |            |      |              |                |                                 |         |  |
|             |            |      |              |                |                                 |         |  |

4.5 Please select the bandwidth type you want to view in your recording.

ding

e Vic Live view:

Recording Stre

Continuous n Detection Customize 1:

Customize 2:

Mobile

Notification

Balanced

Balanced

Balanced

High quality

Low bandwidth

💮 Home Mode

Overview Schedule 4.2 In settings, you can enable for settings of recording, notification, stream profile, action rule.

| 💮 Home Mode |                                                                                                    |                                                             |                    |
|-------------|----------------------------------------------------------------------------------------------------|-------------------------------------------------------------|--------------------|
| Overview    | General Recording Notification                                                                                                    | n Stream Profile Action Rule                                |                    |
| Schedule    | A Enabled Customized Setting                                                                                                    | s                                                           |                    |
| Q Settings  | You can choose the customized set<br>Trable the setting of recording<br>Trable the setting of notificatio<br>Trable the setting of notificatio<br>Trable the setting of stream pr<br>Trable the setting of action rule<br>Applied Devices | ings to be applied when entering Home Mo<br>n<br>offie<br>e | ide.               |
|             | The chosen devices will be applied t                                                                                                    | to "Recording", "Notifications", and "Stream                | ing Profile" pages |
|             | Cameras:                                                                                                    | fingerprint                                                 | •                  |
|             | l/O Module:                                                                                                    | All Cameras<br>None<br>Keypad<br>S fingerprint              |                    |
|             |                                                                                                    |                                                             |                    |
|             |                                                                                                    |                                                             | Reset              |

4.4 Please select the mode of notification you want to receive.

| 💮 Home Mode |                                               |             | ? - 🗖 |
|-------------|-----------------------------------------------|-------------|-------|
| Overview    | General Recording Notification Stream Profile | Action Rule |       |
| Schedule    |                                               |             |       |
|             | ∧ System                                      |             |       |
| Settings    | New device added                              |             |       |
|             | Device deleted                                |             |       |
|             | Recording failed                              |             |       |
|             | Recording storage removed                     |             |       |
|             | Recording storage installed                   |             |       |
|             | Snapshot archive limit reached                |             |       |
|             | Action Rule                                   |             |       |
|             | Bookmark log limit reached                    |             |       |
|             | ∧ Camera                                      |             |       |
|             | Camera connection lost                        |             |       |
|             | Camera connection resumed                     |             |       |
|             | Motion detected                               |             |       |
|             | ACAP VMD event detected                       |             |       |
|             | Digital input detected                        |             |       |
|             |                                               |             |       |

4.6 Enable action rule.

|      | ٢ | Home Mode |          |                       |              |                |             |
|------|---|-----------|----------|-----------------------|--------------|----------------|-------------|
| ₹ule |   | Overview  | Genera   | l Recording           | Notification | Stream Profile | Action Rule |
|      | ⊡ | Schedule  | Action F | ule                   |              |                |             |
| -    | ٥ | Settings  | ≣        | All action (          | rules        |                |             |
|      |   |           |          | Doorbell<br>Triggered |              |                |             |
|      |   |           |          |                       |              |                |             |
|      |   |           |          |                       |              |                |             |
| -    |   |           |          |                       |              |                |             |
|      |   |           |          |                       |              |                |             |

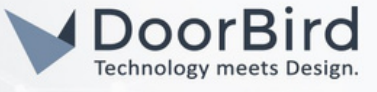

4.6 This setting is optional, you can schedule home mode for certain period of time by enabling this option --> Enable schedule switching.

| 🔒 Home Mode |                                                                                                    | ? = 🗆 × | 😚 Home Mode |                     |                                                          | ? – 🗆 X |
|-------------|----------------------------------------------------------------------------------------------------|---------|-------------|---------------------|----------------------------------------------------------|---------|
| Dverview    | Recurrence One Time                                                                                                    |         | Overview    | Recurrence One Time |                                                          |         |
| Schedule    | ∧ Schedule Settings                                                                                                    |         | Schedule    | ∧ One Time Switch   |                                                          |         |
| G Settings  | You can enable schedule switching if you want to switch to Home Mode according to a fived sch         Isable schedule switching         Leave Home Mode         Isave Home Mode         Isave Home Mode </td <td>23</td> <td>O Settings</td> <td>🔮 Enter Home Mode</td> <td>2022-11-23 III 04 • : 00 •<br/>2022-11-24 III 06 • : 00 •</td> <td></td>                                                                                                    | 23      | O Settings  | 🔮 Enter Home Mode   | 2022-11-23 III 04 • : 00 •<br>2022-11-24 III 06 • : 00 • |         |
|             | Thu and a second second s |         |             |                     |                                                          |         |

Hint: The above steps from 1 to 4 are an example for recording the action rule event ---> To record the doorbell action.

Note: You can configure according to your requirements by making a few changes in the above steps.

### 5. Adding D11 for Live 1080p Stream.

| ::        |                                                                                                    | •           | *  | • | Q |
|-----------|----------------------------------------------------------------------------------------------------|-------------|----|---|---|
| IP Camera |                                                                                                    |             |    |   | x |
|           |                                                                                                    |             |    |   |   |
|           |                                                                                                    |             |    |   |   |
|           | = 1                                                                                                    |             |    |   |   |
|           | Safeguard your environment                                                                                                    |             |    |   |   |
| r,        | Quickly set up cameras by clicking Add. You can also <u>import</u> a list of camera<br>your camera is not on the <u>Support List</u> , use <u>Integration Tool</u> to add your ca | is.<br>imer | a. |   |   |
|           | Add                                                                                                    |             |    |   |   |

#### 5.1 Go to Camera to add the DoorBird.

#### 5.2. Click on Add Manually.

| Add Camera Wizard |                    |                |             |             |
|-------------------|--------------------|----------------|-------------|-------------|
| Select cameras    |                    |                |             |             |
| Add Manually -    |                    |                |             |             |
| Brand             | Model              | Camera addre   |             | MAC Address |
|                   | No cam<br>Discover | eras were foun | d<br>nually |             |
|                   |                    |                |             |             |

5.3. Select Brand --> User Define, Give a name and Enter the rtsp stream with user1/2/.. DoorBird details. Click on Add. rtsp://user0001:password@DoorBird\_IP\_address:554/mpeg/1080p/media.amp

| Add Manually                                             |                      |                                     | x |
|----------------------------------------------------------|----------------------|-------------------------------------|---|
| Add Camera                                               |                      |                                     |   |
| ^ Camera 1                                               |                      |                                     |   |
| Name:                                                    | d11                  |                                     |   |
| Brand:                                                   | (User (              | Define] -                           |   |
| Туре:                                                    | Stream               | ning - RTSP 👻                       |   |
| Path:                                                    | rtsp://              | z@10.0.0.0:554/mpeg/1080p/media.amp |   |
|                                                          |                      |                                     | 3 |
| Enter the path format as in rtsp://[username]:[passwith] | follows:<br>ord]@[IF | ?]:[port]/[video_path]              | - |
|                                                          |                      |                                     |   |
|                                                          |                      |                                     |   |
|                                                          |                      |                                     |   |
|                                                          |                      |                                     |   |
|                                                          |                      |                                     |   |
|                                                          |                      | Cancel                              |   |

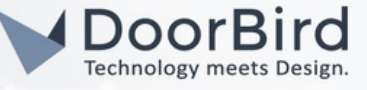

#### 5.4. Click on Next.

|   |            |             |                  |             |              |             |               |         |   | _ |
|---|------------|-------------|------------------|-------------|--------------|-------------|---------------|---------|---|---|
|   | Add Camera | a Wizard    |                  |             |              |             |               |         |   | < |
|   | Select     | cameras     |                  |             |              |             |               |         |   |   |
| ľ |            |             |                  |             |              |             |               |         |   |   |
|   | Add Ma     | anually •   |                  |             | All Cameras  |             | Q Search      |         |   |   |
|   |            |             | Model            | Camera addr | BSS          | MAC Address | Status        |         |   |   |
|   |            | User Define | Streaming - RTSP | 10.0.0.0    | :554/1080p/m |             | Unadde        | d       |   |   |
|   |            |             |                  |             |              |             |               |         |   |   |
|   |            |             |                  |             |              |             |               |         |   |   |
|   |            |             |                  |             |              |             |               |         |   |   |
|   |            |             |                  |             |              |             |               |         |   |   |
|   |            |             |                  |             |              |             | 1 / 1 items s | elected | G |   |
|   |            |             |                  |             |              |             |               | Nex     |   |   |
|   |            |             |                  |             |              |             |               |         |   |   |

5.5. Select Storage --> Surveillance,Click on Next.

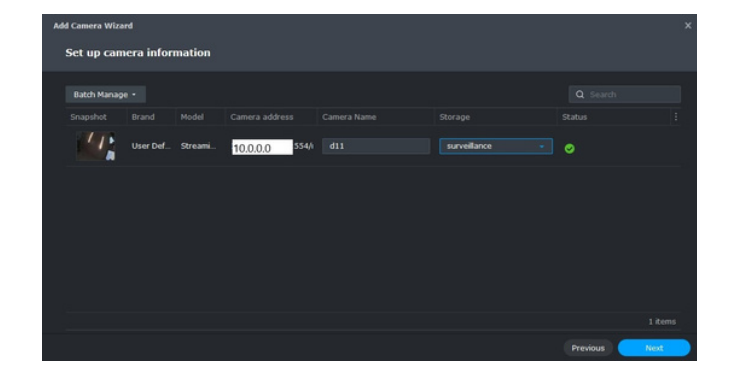

5.6. Select Complete Setup, Click on Next.

| Add Camera Wizard    |                                                                                                    |         |
|----------------------|----------------------------------------------------------------------------------------------------|---------|
| Apply camera conf    | figurations in batch                                                                                                    |         |
| Select a setup mode: | <ul> <li>Quick Setup<br/>Use default Surveillance Station settings to add cameras.</li> <li>Complete Setup<br/>Customize the configurations for the selected cameras.</li> </ul> |         |
|                      | Previo                                                                                                    | as Next |

5.7. Select the below options and Click on Next.

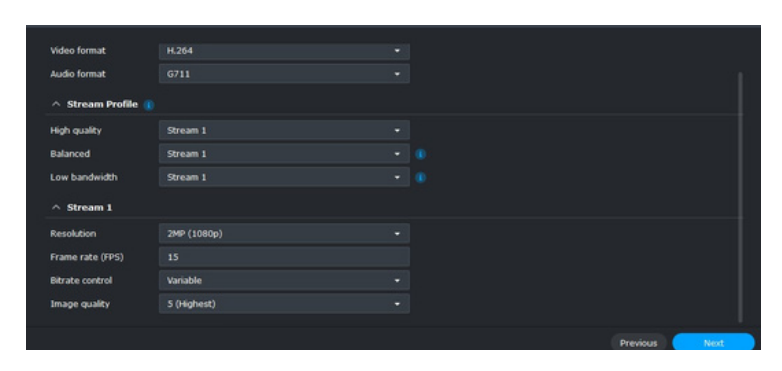

5.8. Select the options accordingly for recording. Click on Next.

| ^ Recording                                              |                        |               |
|----------------------------------------------------------|------------------------|---------------|
| Pre-recording time before an event (sec.):               |                        | •             |
| Post-recording time after an event (sec.):               |                        |               |
| G Keep the files within (days):                          |                        |               |
| <ul> <li>Limit the archive folder up to (GB):</li> </ul> |                        |               |
| ^ Time Synchronization                                   |                        | 1 de          |
| Network time server:                                     | By camera settings 🗸 👻 |               |
| ^ Motion Detection                                       |                        |               |
| Detection algorithm source:                              | By camera -            |               |
|                                                          |                        |               |
|                                                          |                        |               |
|                                                          |                        | Previous Next |

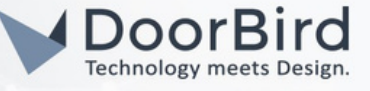

5.9. Sechulde for recording. Click on Next.

#### 5.10. Click on Done.

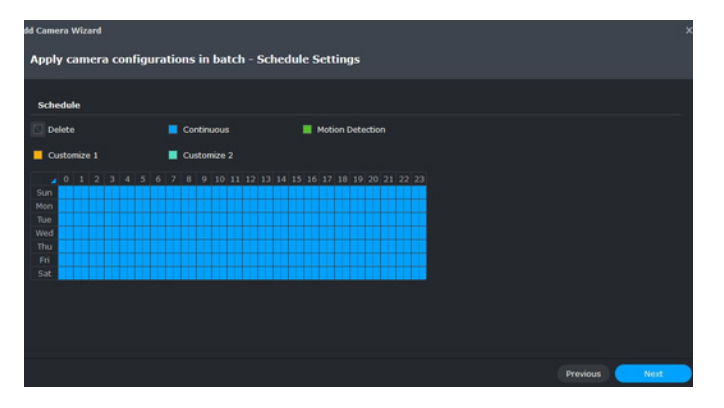

| Summary                                                                                            |                                                                                            |
|----------------------------------------------------------------------------------------------------|--------------------------------------------------------------------------------------------|
| The cameras will be added using the following configurations. If certa<br>closest options instead. | in settings cannot be applied due to camera differences, Surveillance Station will try the |
| Item                                                                                               |                                                                                            |
| Stream 1 - Resolution                                                                              | 1080P                                                                                      |
| Stream 1 - Frame rate (FPS)                                                                        |                                                                                            |
| Stream 1 - Bitrate control                                                                         | Variable                                                                                   |
| Stream 1 - Image quality                                                                           | 5 (Highest)                                                                                |
| ↑ Recording                                                                                        |                                                                                            |
| Pre-recording time before an event (sec.)                                                          |                                                                                            |
| Post-recording time after an event (sec.)                                                          |                                                                                            |
| Keep the files within (days)                                                                       |                                                                                            |
| Limit the archive folder up to (GB)                                                                |                                                                                            |
| Network time server                                                                                | By camera settings                                                                         |
| Motion Detection                                                                                   | By camera                                                                                  |
|                                                                                                    | Previous                                                                                   |

# 6. SETTING UP EVENT-BASED RECORDING IN THE DOORBIRD APP

6.1 Open the DoorBird App and log into the administration area under "Settings  $\rightarrow$  Administration" using the Administrator username and password credentials from the "DIGITAL PASSPORT" document that was shipped with your DoorBird IP Video Door Station.

| 10:30      |         | n       | ♥ 🕯 |
|------------|---------|---------|-----|
|            | Adminis | tration |     |
| LOGIN      |         |         | Q   |
| Admin nam  | e       |         |     |
| Admin pass | word    |         | 0   |

6.2 Scroll down to the "Favorites" section and tap on "HTTP(S) Calls".

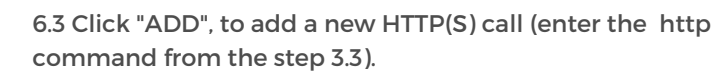

| 2:58          | <u>n</u>       | <b>♀</b> ∎ |
|---------------|----------------|------------|
|               | Administration | Save       |
| Settings      |                | ,          |
| History       |                | >          |
| FAVORITES     |                |            |
| HTTP(S) Calls |                | >          |

| 2:43          | . <u>B</u>                    | <b>*1</b> |  |  |
|---------------|-------------------------------|-----------|--|--|
|               | HTTP(S) Calls                 | Save      |  |  |
| HTTP(S) CALLS |                               |           |  |  |
| Name          |                               | Synology  |  |  |
| URL           | https://10.0.0.0:50001/webapi |           |  |  |
|               |                               |           |  |  |

6.4 In the "URL" field, enter the action URL you were presented with in step 3.8., replacing {account} and {password} with your Synology account name and password (without the {}-braces!), optionally changing the "eventName" from "This is external event1" to something more appropriate, e.g., "Doorbell".

https://10.0.0.0:5001/webapi/entry.cgiapi=SYNO.SurveillanceStation.ExternalEvent&method="Trigger"&version=1&eventId=1 &eventName="Doorbell"&account="xyzxyz"&password="abcd1234"

<sup>6.5</sup> Click "Save" to store this new HTTP(S) call.

All companies, logos and product names are registered trademarks of the respective companies. Errors and omissions excepted - Last Update 10/2024 - Copyright © 2024 - ASSA ABLOY - www.doorbird.com

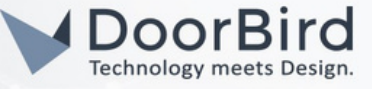

6.6 To forward calls from the DoorBird IP Video Door Station to the Synology device, schedule for doorbell needs to be properly set up. Depending on the model of the DoorBird IP Video Door Station, choose one of the following Options:

A) For devices with single doorbell (e.g., DIOxx, etc.) in the administration area under "schedule for doorbell" from the settings menu. Select the appropriate button and tap "schedule for actions". From this screen, tap the bell symbol in the upper left corner, choose "HTTP(S) calls" and fill out the schedule per your requirements.

B) For devices equipped with a keypad (e.g., D21xx) in the administration area under "Keypad" in the settings menu. Select the appropriate key combination and go to "Schedule for actions". From this screen, tap the bell symbol in the upper left corner, choose "HTTP(S) calls" and fill out the schedule per your requirements.

C) For all devices equipped with two doorbells (e.g., D11xx) in the administration area under "schedule for doorbell 1 or 2" in the settings menu. Select the appropriate key combination and go to "schedule for actions". From this screen, tap the bell symbol in the upper left corner, choose "HTTP(S) calls" and fill out the schedule per your requirements.

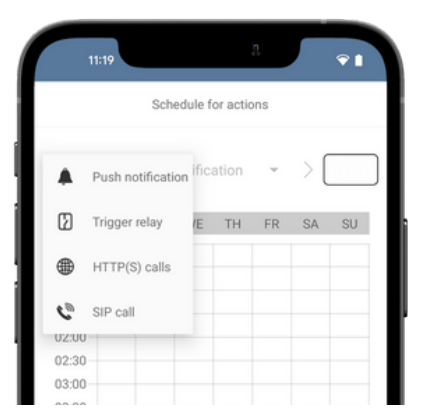

| 3:3                  | 33 |    |        |    | 3  | ,   | •  | ١ |  |  |
|----------------------|----|----|--------|----|----|-----|----|---|--|--|
| Schedule for actions |    |    |        |    |    |     |    |   |  |  |
| •                    | <  | sy | nology | ý  | *  | > [ |    | D |  |  |
| 00:00<br>00:30       | MO | TU | WE     | TH | FR | SA  | SU |   |  |  |
| 01:00-               |    |    |        |    |    |     |    |   |  |  |
| 03:00-               |    |    |        |    |    |     |    |   |  |  |

Hint: By tapping the button in the upper right corner it is possible to fill or empty the entire schedule.

6.7 Return to the main administration area and save the settings. Wait for about five minutes for the new settings to take place.

### FIRMWARE INFORMATION

This manual was tested using the following versions:

1. Synology Network Attached Storage (NAS)

Hardware device model: DS216 play DSM version: DSM 7.1.1 - 42962(Update 1)

2. Door Bird IP Video Door Station:

Hardware device series: D21DKH-V2A Software Version: 000144

Hardware device series: D1102FV Software Version: 000145

Hardware device series: D101S Software Version: 000144